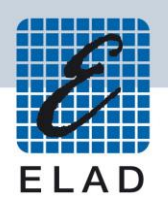

## **ELAD EXTIO-232**

### CAT RS232 interface with band output for FDM-DUO

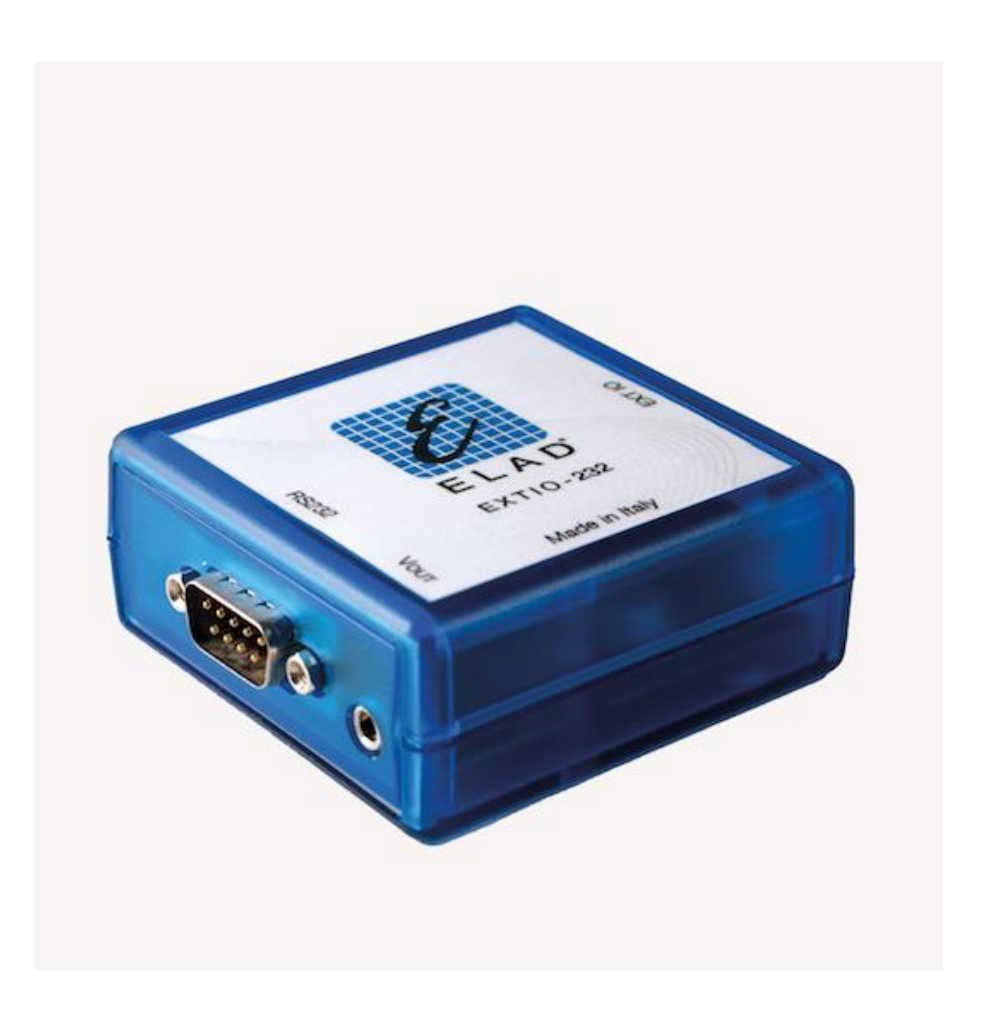

## **USER MANUAL**

#### Contents

| Revi | sion History       | . 2 |
|------|--------------------|-----|
| 1    | Overview           | 3   |
| 2    | CAT Commands       | 4   |
| 3    | Band Select Output | .4  |
| 4    | Firmware Upgrade   | .5  |

### **Revision History**

| Revision | Date    | Description                                             |
|----------|---------|---------------------------------------------------------|
| Rev 5    | 07/2020 | Added RS232 connector pinout.                           |
| Rev 4    | 10/2019 | Update due to DUO-ART support.                          |
| Rev 3    | 10/2017 | Layout adjustment.                                      |
| Rev 2    | 09/2017 | <ul> <li>Updated "Firmware Upgrade" section.</li> </ul> |
| Rev 1    | 07/2017 | First version.                                          |

#### **1** Overview

ELAD EXTIO-232 is a CAT RS232 interface with band output (VOut connector). It allows to connect external equipment like loop antenna controllers and amplifiers to the FDM-DUO. This interface is to be connect to the EXTIO DB9 connector of the FDM-DUO and allows external equipment to send CAT commands to the FDM-DUO. The firmware is upgradable for future CAT commands implementations or baud rate adjustment.

The picture here below shows how to connect the EXTIO-232 interface to the FDM-DUO.

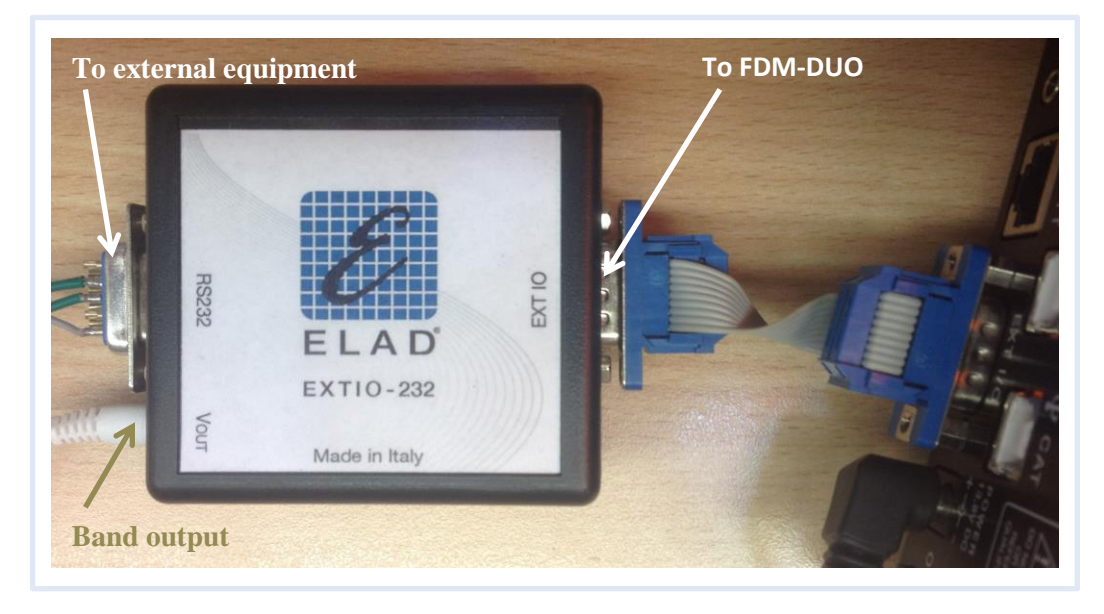

Note that the EXTIO-232 can be used together with the FDM-DUO and the DUO-ART amplifier.

The pinout of the RS232 connector of the ELAD EXTIO-232 is the following :

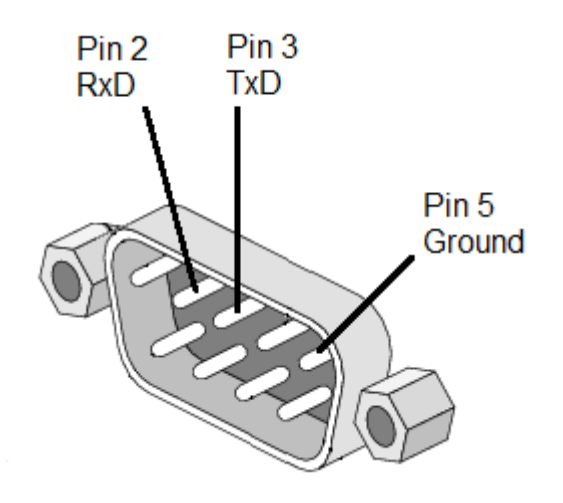

© 2020 ELAD S.r.l. All rights reserved. No part of this document may be reproduced, published, used, disclosed or disseminated in any form or by any means, electronic, photocopying or otherwise, without prior written permission of ELAD S.r.l.

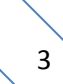

#### 2 CAT Commands

EXTIO-232 interface supports :

- baud rate of 38400 bauds (other baud rates can be requested),
- this list of "Read" commands type :
  - ➢ IF : read general information,
  - FA : read VFOA frequency,
  - FB : read VFOB frequency,
  - MD : read current mode,
  - DT : read FDM-DUO type (FDM-DUO or FDM-DUOr),
  - VS : read EXTIO-232 firmware version ("VSM;").

EXTIO-232 interface does not support :

• all the "Set" commands type.

For details information about the CAT commands, please refer to the FDM-DUO User Manual.

#### 3 Band Select Output

The EXTIO-232 interface selects automatically the correct voltage according to the current tuning frequency. The voltages generated are listed below.

| Band | Frequencies       | Output Voltage |
|------|-------------------|----------------|
| 160m | 1.800M - 2.000M   | 0.33           |
| 80m  | 3.500M - 3.800M   | 0.66           |
| 60m  | 5.250M - 5.450M   | 1.00           |
| 40m  | 7.000M - 7.200M   | 1.00           |
| 30m  | 10.100M - 10.150M | 1.30           |
| 20m  | 14.000M - 14.350M | 1.60           |
| 17m  | 18.068M - 18.168M | 2.00           |
| 15m  | 21.000M - 21.450M | 2.30           |
| 12m  | 24.890M - 24.990M | 2.70           |
| 10m  | 28.000M - 29.700M | 3.00           |
| 6m   | 50.000M - 54.000M | 3.30           |

### 4 Firmware Upgrade

Download the latest version of the EXTIO-232 interface firmware.

# Before starting the firmware upgrade, it is recommended to disable all antivirus programs in order to avoid any inconvenience.

In order to upgrade the EXTIO-232 interface firmware you need to do some preliminary work :

- install the Flash Magic software, this program is available here: <u>http://www.flashmagictool.com/</u>
- open the EXTIO-232 interface following these steps :
  - turn the interface upside down,
  - remove the two screws located on the bottom panel,
  - > turn the interface upside down again and remove the top panel.

Now, follow the steps below to enable the EXTIO-232 interface reprogramming mode :

- make sure that the EXTIO-232 interface is connected to the FDM-DUO,
- switch off the FDM-DUO, this causes the EXTIO-232 interface to power down,
- connect the RS232 port of the EXTIO-232 interface to the RS232 port of your computer using an RS232 female to female crossed cable,
- alternatively you can use an RS232 to USB converter together with an RS232 female to female crossed cable to connect the EXTIO-232 interface to an USB port of your computer,
- insert a jumper as shown in the picture bellow,
- switch on the FDM-DUO.

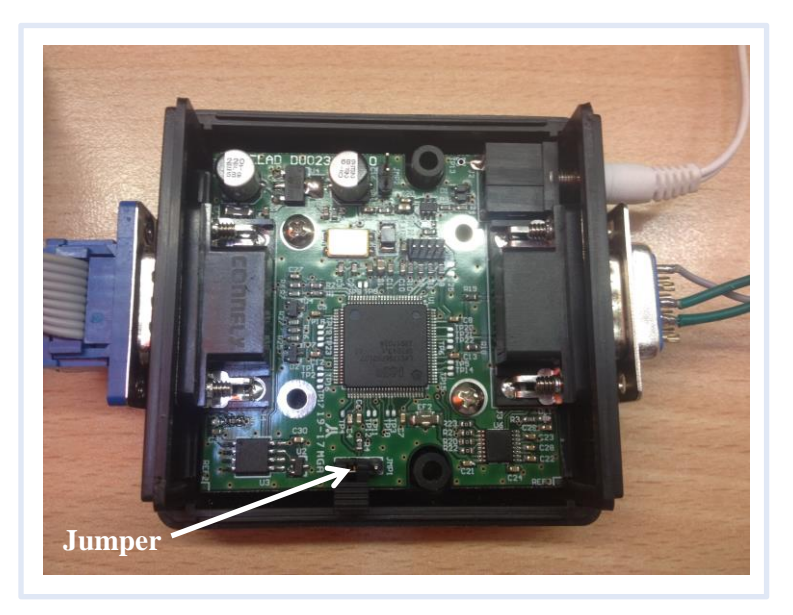

Notice that after the firmware upgrade process, the jumper have to be removed.

Then you need to identify the COM port number. Open the windows "Device Manager" and expand the "Ports (COM &LPT)" node. The COM port is listed as :

- "Communications Port" if using the computer RS232 port,
- or "USB to serial Comm Port" if using an USB to RS232 converter.

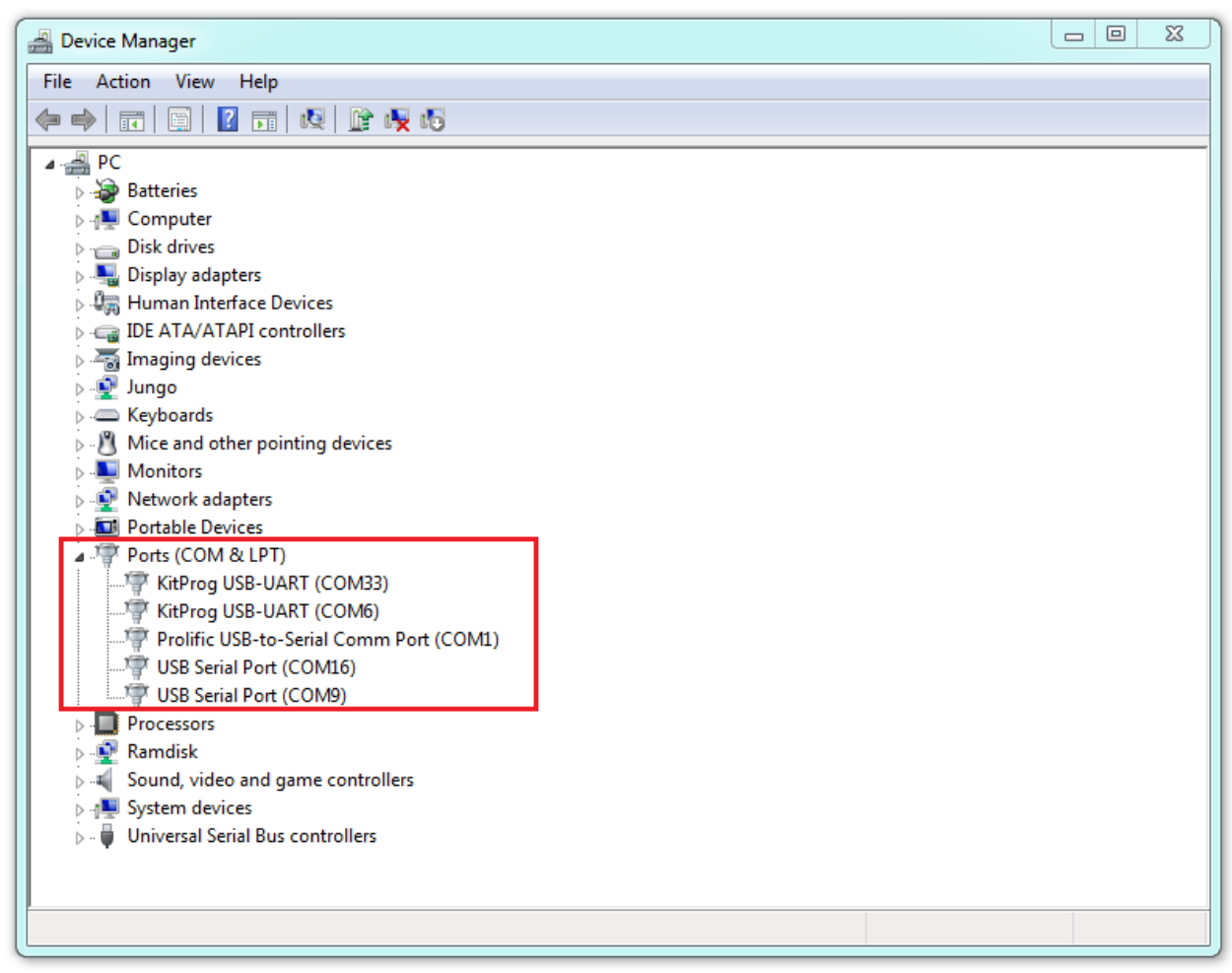

In the picture above the COM port number is COM1.

Now, run Flash Magic and set the following parameters.

In the "Step 1 – Communication" section:

- Select LPC1766,
- COM Port: the EXTIO-232 COM port,
- Baud Rate: 230400,
- Interface: None (ISP).

In the "Step 2 – Erase" section:

• Check "Erase all Flash+Code Rd Prot".

In the "Step 3 – Hex File" section:

• Click on Browse and select the ".hex" file.

In the "Step 4 – Options" section:

• Check "Verify after programming.

| 🌧 Flash Magic - NON PRODUCTION USE ONLY                                                                                |                                    |                                          |  |  |  |                                                       |
|----------------------------------------------------------------------------------------------------|------------------------------------|------------------------------------------|--|--|--|-------------------------------------------------------|
| File ISP Options Tools Help                                                                                            |                                    |                                          |  |  |  |                                                       |
| 🖻 🗔   🔍 🗿 🐗 🗸 🔳                                                                                                    | ≽   💖   🖳   🚱 😂 👘                  |                                          |  |  |  |                                                       |
| Step 1 - Communications Step 2 - Erase                                                                                 |                                    |                                          |  |  |  |                                                       |
| Select LPC1766                                                                                                    | Erase block 0 (                    | 0x000000-0x000FFF)                       |  |  |  |                                                       |
| Flash Bank:                                                                                                    | Erase block 1 (<br>Erase block 2 ( | 0x002000-0x002FFF)                       |  |  |  |                                                       |
| COM Port COM 1                                                                                                    | Erase block 3 (                    | 0x003000-0x003FFF)<br>0x004000-0x004FFF) |  |  |  |                                                       |
| Baud Rate: 230400                                                                                                    | Erase block 5 (                    | 0x005000-0x005FFF1                       |  |  |  |                                                       |
| Interface: None (ISP)                                                                                                  | Erase all Flas                     | sh+Code Rd Prot<br>: used by Hex File    |  |  |  |                                                       |
| Oscillator (MHz):                                                                                                    |                                    | accurry from the                         |  |  |  |                                                       |
|                                                                                                    |                                    |                                          |  |  |  |                                                       |
|                                                                                                    |                                    |                                          |  |  |  |                                                       |
| Step 3 - Hex File           Hex File         Jinterface\2017-07-04_v0_11\rs232Interface_v0_11_38400.hex         Browse |                                    |                                          |  |  |  |                                                       |
|                                                                                                    |                                    |                                          |  |  |  | Modified: martedi, luglio 4, 2017, 15:56:58 more info |
| Step 4 - Options                                                                                                    | Step 5                             | 5 - Startl                               |  |  |  |                                                       |
| Verify after programming Start                                                                                         |                                    |                                          |  |  |  |                                                       |
| Eill unused Flash                                                                                                    |                                    |                                          |  |  |  |                                                       |
| Execute                                                                                                    |                                    |                                          |  |  |  |                                                       |
| Activate Flash Bank                                                                                                    |                                    |                                          |  |  |  |                                                       |
| Your Training or Consulting Partner: Embedded Systems Academy                                                          |                                    |                                          |  |  |  |                                                       |
| www.esacademy.com                                                                                                    |                                    |                                          |  |  |  |                                                       |
|                                                                                                    |                                    | 2                                        |  |  |  |                                                       |

Check the communication with the EXTIO-232 interface clicking on "ISP" and then on "Read Device Signature". If the communication with the EXTIO-232 interface is working, a new window with some device information is opened.

| -       | lash | Magic - NON PRODUCTION USE OF           |                                   | Ŋ |                    |        |                                                                                                    |       |
|---------|------|-----------------------------------------|-----------------------------------|---|--------------------|--------|----------------------------------------------------------------------------------------------------|-------|
| File    | IS   | P Options Tools Help                    |                                   |   |                    |        |                                                                                                    |       |
|         | 6    | Blank Check                             | 1 😨 😂                             |   |                    |        |                                                                                                    |       |
| Ste     | F    | Read Security                           | Step 2 · Erase                    |   |                    |        |                                                                                                    |       |
| S       |      | Read Device Signature                   | Erase block 0 (0x000000-0x000FFF) |   |                    |        |                                                                                                    |       |
| E la    |      | Boot Vector and Status Byte             | Erase block 1 (0x001000-0x001FFF) |   | Device Signature   |        | and the second second s | 23    |
| FIG     |      | bisplay Memory                          | Erase block 2 (0x002000-0x002FFF) |   | Device signature   | -      |                                                                                                    |       |
| U C     | 1    | Erase Flash                             | Erase block 4 (0x004000-0x004FFF) |   | Manufacturer ID: I | : 0x   |                                                                                                    |       |
| Ba      | u    | Erase Flash Pages                       | Erase block 5 [0x005000-0x005FFF] |   | Device ID 1: I     | · nv 🗖 |                                                                                                    |       |
| 1       | nt 🗳 | Verify                                  | Erase blocks used by Hex File     |   | D CVICCID 1.1      |        |                                                                                                    |       |
| 0:      |      | Execute                                 |                                   |   | Device ID 2:1      |        |                                                                                                    |       |
|         |      | Reset                                   |                                   |   | Device ID: I       | : 0x   | 26013F33                                                                                                    |       |
|         | 2    | Go                                      |                                   |   |                    |        |                                                                                                    |       |
| Ste     | p 🍤  | Start Bootloader                        |                                   |   | Bootloader Ve      | /er:   | 4.2                                                                                                    |       |
| He      | × 💶  | Read Clocks                             | terface v0 11 38400.he            |   |                    |        |                                                                                                    |       |
|         | ю    | Device Configuration                    | 8 more info                       |   | Serial Numbe       | ber:   | 151035921 2936775878 1491687171 4110426311                                                                                                    | Сору  |
| _       |      | Deed MICD                               |                                   |   |                    | 0      | x0900A011 0xAF0BA4C6 0x58E95703 0xF50020C7                                                                                                    | Сору  |
| Ste     | P    | Casial Number                           | Step 5 - Start!                   |   | L                  |        |                                                                                                    |       |
|         | έ    | Enable SoftICE                          | Start                             |   |                    |        |                                                                                                    | Close |
|         |      | Additional Security Bits                |                                   |   |                    |        |                                                                                                    |       |
|         |      | Undate Bootloader                       |                                   |   |                    |        |                                                                                                    |       |
|         | ve . | EEPROM                                  |                                   |   |                    |        |                                                                                                    |       |
| CA      | s Bu | s Timing Calculators at:                | 1                                 |   |                    |        |                                                                                                    |       |
| <u></u> | w.es | academy.com/en/library/calculators.html | 2                                 |   |                    |        |                                                                                                    |       |

If the communication is working it is possible to proceed with the firmware programming. Click on "close" on the "Device Signature" window.

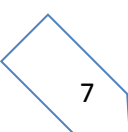

In the Flash Magic main window, click on "Start" to begin the programming. Flash Magic will now proceed to program the firmware and perform the programming verification. Wait until the end of the process. It should result like the pictures below.

|                                                                                                    |                                                                                                    | - |
|----------------------------------------------------------------------------------------------------|----------------------------------------------------------------------------------------------------|---|
| Step 1 - Communications                                                                                                   | Step 2 - Frase                                                                                                    |   |
| Select LPC1766<br>lash Bank:<br>COM Port: COM 1<br>3aud Rate: 230400<br>Interface: None (ISP)<br>Socillator (MH2):        | Erase block 0 (0x00000-0x000FFF)<br>Erase block 1 (0x00100-0x001FFF)<br>Erase block 2 (0x002000-0x002FFF)<br>Erase block 3 (0x003000-0x003FFF)<br>Erase block 3 (0x004000-0x004FFF)<br>Erase block 5 (0x005000-0x003FFF)<br>Erase block 5 (0x005000-0x003FFF)<br>Erase block 5 (0x005000-0x003FFF)<br>Erase block 5 (0x005000-0x003FFF)<br>Erase block 5 (0x005000-0x003FFF) |   |
| Step 3 - Hex File<br>Hex File: [ <mark>Interface\2017-07-04_v0_11\\s2</mark> 3<br>Modified: martedi, luglio 4, 2017, 15:1 | 32Interface_v0_1138400.hex Browse<br>56:58 more info                                                                                                    |   |
| Step 4 - Options                                                                                                    | Step 5 - Start!                                                                                                    |   |
| Verify after programming                                                                                                  | Cancel                                                                                                    |   |
| ] Fill unused Flash<br>] Gen block checksums<br>] Execute<br>] Activate Flash Bank                                        |                                                                                                    |   |
| In-Line training classes for microcontrollers                                                                             |                                                                                                    |   |
| www.esacademy.com/en/library/classes.html                                                                                 | •                                                                                                    |   |
| ogramming device (0x00001800)                                                                                             | 4                                                                                                    | - |
| www.esacademy.com/en/library/class                                                                                        | ses.html                                                                                                    |   |
| Verifying (0x00001800)                                                                                                    | 5                                                                                                    |   |
|                                                                                                    |                                                                                                    |   |

Turn off the FDM-DUO and remove the jumper. Now you can close the EXTIO-232 interface box and use the EXTIO-232 interface with the upgraded firmware.

If some problems occur during the firmware upgrade procedure, please contact the ELAD technical assistance.